# OMRON

# Vision Sensor FH-UMAI FH Application Software

**Version Update Tool Operating Manual** 

FH-UMAI FH-5 22/FH-5 22

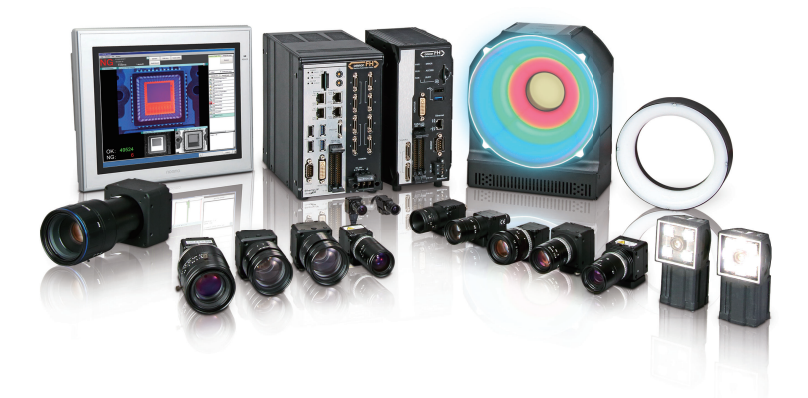

### NOTE -

- · All rights reserved.
- No part of this publication may be reproduced, stored in a retrieval system, or transmitted, in any form, or by any means, mechanical, electronic, photocopying, recording, or otherwise, without the prior written permission of OMRON.
- No patent liability is assumed with respect to the use of the information contained herein. Moreover, because OMRON is constantly striving to improve its high-quality products, the information contained in this manual is subject to change without notice. Every precaution has been taken in the preparation of this manual. Nevertheless, OMRON assumes no responsibility for errors or omissions.

Neither is any liability assumed for damages resulting from the use of the information contained in this publication.

### - Trademarks -

- Sysmac and SYSMAC are trademarks or registered trademarks of OMRON Corporation in Japan and other countries for OMRON factory automation products.
- This software is based in part on the work of the Independent JPEG Group.
- Microsoft, Windows, Windows Vista, Excel, and Visual Basic are either registered trademarks or trademarks of Microsoft Corporation in the United States and other countries.
- Intel, Core and Pentium are trademarks of Intel Corporation in the U.S. and/or other countries.
- EtherCAT® is registered trademark and patented technology, licensed by Beckhoff Automation GmbH, Germany.
- ODVA, CIP, CompoNet, DeviceNet, and EtherNet/IP are trademarks of ODVA.
- The SD, SDHC, microSD, and microSDHC logos are trademarks of SD-3C, LLC.

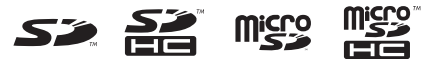

- QR Code is a registered trademark of DENSO WAVE INCORPORATED.
- MELSEC is a registered trademarks of Mitsubishi Electric Corporation.

Other company names and product names in this document are the trademarks or registered trademarks of their respective companies.

### - Copyrights

Microsoft product screen shots reprinted with permission from Microsoft Corporation.

# Introduction

Thank you for purchasing the FH-UMAI.

This manual contains information that is necessary to use the FH-UMAI.

Please read this manual and make sure you understand the functionality and performance of the FH-UMAI before you attempt to use it in a control system.

Keep this manual in a safe place where it will be available for reference during operation.

# **Intended Audience**

This manual is intended for the following personnel, who must also have knowledge of electrical systems (an electrical engineer or the equivalent).

- Personnel in charge of introducing FA systems.
- · Personnel in charge of designing FA systems.
- Personnel in charge of installing and maintaining FA systems.
- Personnel in charge of managing FA systems and facilities.

# **Applicable Products**

This manual covers the following products.

- FH-UMAI□
- FH-5000
- FH-5000-00

Part of the specifications and restrictions are given in other manuals. Refer to Relevant Manuals on *Relevant Manuals* on page 2 and *Related Manuals* on page 15.

# **Relevant Manuals**

The following table provides the relevant manuals for the upgraded FH sensor controller that uses FH-UMAI.

Read all of the manuals that are relevant to your system configuration and application before you use the FH sensor controller.

|                                           | Manual                                       |                                                  |                                                                                 |                                                                            |                                                                         |                                                                   |
|-------------------------------------------|----------------------------------------------|--------------------------------------------------|---------------------------------------------------------------------------------|----------------------------------------------------------------------------|-------------------------------------------------------------------------|-------------------------------------------------------------------|
|                                           | Basic inf                                    | Basic information                                |                                                                                 |                                                                            |                                                                         |                                                                   |
| Purpose of use                            | FH/FHV Series Vision System<br>User's Manual | FH Series Vision System<br>Hardware Setup Manual | FH-UMAI FH Application Software<br>Processing Item Function<br>Reference Manual | FH Series Vision System<br>Macro Customize Functions<br>Programming Manual | FH/FHV Series Vision System<br>User's Manual for Communications Setting | FH/FHV Series Vision System<br>Operation Manual for Sysmac Studio |
| Overview of FH series                     | •                                            | •                                                |                                                                                 |                                                                            |                                                                         |                                                                   |
| Setup and Wiring                          |                                              |                                                  |                                                                                 |                                                                            |                                                                         |                                                                   |
| EtherCAT                                  |                                              |                                                  |                                                                                 |                                                                            |                                                                         |                                                                   |
| EtherNet/IP                               |                                              |                                                  |                                                                                 |                                                                            |                                                                         |                                                                   |
| PROFINET                                  |                                              | •                                                |                                                                                 |                                                                            |                                                                         |                                                                   |
| Ethernet                                  |                                              |                                                  |                                                                                 |                                                                            |                                                                         |                                                                   |
| RS-232C                                   |                                              |                                                  |                                                                                 |                                                                            |                                                                         |                                                                   |
| Parallel interface                        |                                              |                                                  |                                                                                 |                                                                            |                                                                         |                                                                   |
| Setup the communication setting of Sensor |                                              |                                                  |                                                                                 |                                                                            |                                                                         |                                                                   |
| Controller                                |                                              |                                                  |                                                                                 |                                                                            |                                                                         | ٠                                                                 |
| EtherCAT                                  | _                                            |                                                  |                                                                                 |                                                                            |                                                                         |                                                                   |
| EtherNet/IP                               | •                                            | •                                                |                                                                                 |                                                                            | •                                                                       |                                                                   |
| PROFINET                                  | _                                            | _                                                |                                                                                 |                                                                            | _                                                                       |                                                                   |
| Ethernet                                  | _                                            |                                                  |                                                                                 |                                                                            |                                                                         |                                                                   |
| RS-232C                                   | _                                            |                                                  |                                                                                 |                                                                            |                                                                         |                                                                   |
| Parallel interface                        |                                              |                                                  |                                                                                 |                                                                            |                                                                         |                                                                   |
| Setup the Sensor Controller               | _                                            |                                                  |                                                                                 |                                                                            |                                                                         | •                                                                 |
| EtherCAT                                  | _                                            |                                                  |                                                                                 |                                                                            |                                                                         |                                                                   |
| EtherNet/IP                               | _                                            |                                                  |                                                                                 |                                                                            |                                                                         |                                                                   |
| PROFINET                                  | •                                            |                                                  |                                                                                 |                                                                            | •                                                                       |                                                                   |
| Ethernet                                  | _                                            |                                                  |                                                                                 |                                                                            |                                                                         |                                                                   |
| RS-232C                                   | _                                            |                                                  |                                                                                 |                                                                            |                                                                         |                                                                   |
| Parallel interface                        |                                              |                                                  |                                                                                 |                                                                            |                                                                         |                                                                   |

|                                     | Manual                                       |                                                  |                                                                                 |                                                                            |                                                                          |                                                                   |
|-------------------------------------|----------------------------------------------|--------------------------------------------------|---------------------------------------------------------------------------------|----------------------------------------------------------------------------|--------------------------------------------------------------------------|-------------------------------------------------------------------|
|                                     | Basic info                                   | ormation                                         |                                                                                 |                                                                            |                                                                          |                                                                   |
| Purpose of use                      | FH/FHV Series Vision System<br>User's Manual | FH Series Vision System<br>Hardware Setup Manual | FH-UMAI FH Application Software<br>Processing Item Function<br>Reference Manual | FH Series Vision System<br>Macro Customize Functions<br>Programming Manual | FH/FHV Series Vision System<br>User's Manual for Communications Setting: | FH/FHV Series Vision System<br>Operation Manual for Sysmac Studio |
| Create and Set the Scene            |                                              |                                                  |                                                                                 |                                                                            |                                                                          |                                                                   |
| EtherCAT                            |                                              |                                                  |                                                                                 |                                                                            |                                                                          | •                                                                 |
| EtherNet/IP                         |                                              |                                                  |                                                                                 |                                                                            |                                                                          |                                                                   |
| PROFINET                            | •                                            |                                                  | •                                                                               |                                                                            |                                                                          |                                                                   |
| Ethernet                            |                                              |                                                  |                                                                                 |                                                                            |                                                                          |                                                                   |
| RS-232C                             |                                              |                                                  |                                                                                 |                                                                            |                                                                          |                                                                   |
| Parallel interface                  |                                              |                                                  |                                                                                 |                                                                            |                                                                          |                                                                   |
| Optimizing the Scene Flow           |                                              |                                                  |                                                                                 |                                                                            |                                                                          |                                                                   |
| EtherCAT                            |                                              |                                                  |                                                                                 |                                                                            |                                                                          |                                                                   |
| EtherNet/IP                         |                                              |                                                  |                                                                                 |                                                                            |                                                                          |                                                                   |
| PROFINET                            |                                              |                                                  | •                                                                               | ٠                                                                          |                                                                          |                                                                   |
| Ethernet                            |                                              |                                                  |                                                                                 |                                                                            |                                                                          |                                                                   |
| RS-232C                             |                                              |                                                  |                                                                                 |                                                                            |                                                                          |                                                                   |
| Parallel interface                  |                                              |                                                  |                                                                                 |                                                                            |                                                                          |                                                                   |
| Connecting the Controller           |                                              |                                                  |                                                                                 |                                                                            |                                                                          | •                                                                 |
| EtherCAT                            |                                              |                                                  |                                                                                 |                                                                            |                                                                          |                                                                   |
| EtherNet/IP                         |                                              |                                                  |                                                                                 |                                                                            |                                                                          |                                                                   |
| PROFINET                            |                                              | •                                                |                                                                                 |                                                                            | •                                                                        |                                                                   |
| Ethernet                            |                                              |                                                  |                                                                                 |                                                                            |                                                                          |                                                                   |
| RS-232C                             |                                              |                                                  |                                                                                 |                                                                            |                                                                          |                                                                   |
| Parallel interface                  |                                              |                                                  |                                                                                 |                                                                            |                                                                          |                                                                   |
| Using Helpful Functions             |                                              |                                                  |                                                                                 |                                                                            |                                                                          | •                                                                 |
| EtherCAT                            |                                              |                                                  |                                                                                 |                                                                            |                                                                          |                                                                   |
| EtherNet/IP                         |                                              |                                                  |                                                                                 |                                                                            |                                                                          |                                                                   |
| PROFINET                            | •                                            |                                                  |                                                                                 |                                                                            |                                                                          |                                                                   |
| Ethernet                            |                                              |                                                  |                                                                                 |                                                                            |                                                                          |                                                                   |
| RS-232C                             |                                              |                                                  |                                                                                 |                                                                            |                                                                          |                                                                   |
| Parallel interface                  |                                              |                                                  |                                                                                 |                                                                            |                                                                          |                                                                   |
| Troubleshooting and Problem Solving | •                                            |                                                  |                                                                                 |                                                                            |                                                                          |                                                                   |

# **Manual Structure**

# **Page Structure**

The following page structure is used in this manual.

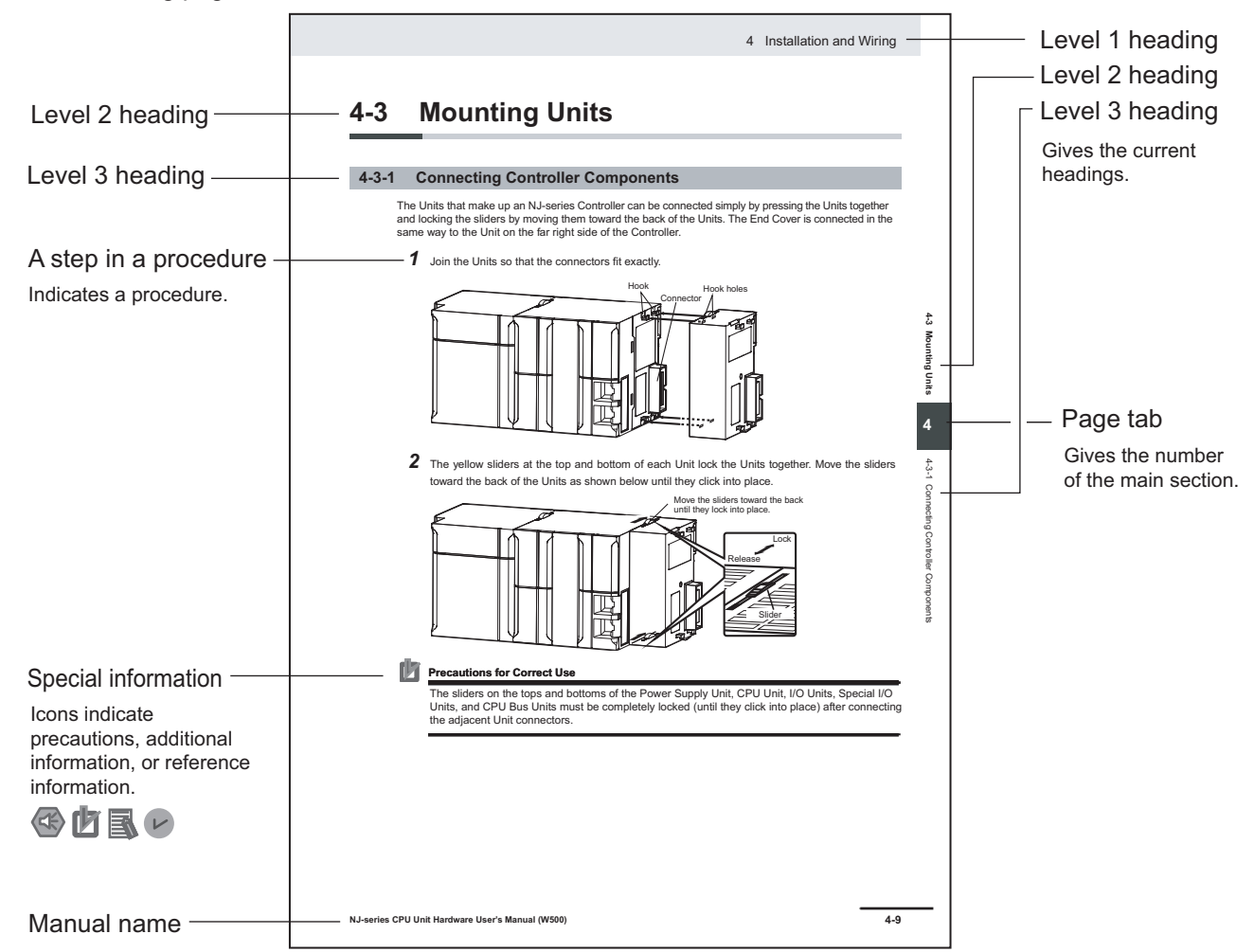

Note This illustration is provided only as a sample. It may not literally appear in this manual.

# **Special Information**

Special information in this manual is classified as follows:

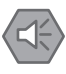

### **Precautions for Safe Use**

Precautions on what to do and what not to do to ensure safe usage of the product.

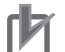

### **Precautions for Correct Use**

Precautions on what to do and what not to do to ensure proper operation and performance.

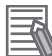

### **Additional Information**

Additional information to read as required. This information is provided to increase understanding or make operation easier.

# **Conventions Used in This Manual**

Use of Quotation Marks and Brackets In this manual, menus and other items are indicated as follows.

| Bold   | Menu      | Indicates the menu bar, button, and icon.                  |
|--------|-----------|------------------------------------------------------------|
| Italic | Item name | Indicates the item and area names displayed on the screen. |

# CONTENTS

| Introduction                       | 1  |
|------------------------------------|----|
| Intended Audience                  | 1  |
| Applicable Products                | 1  |
| Relevant Manuals                   | 2  |
| Manual Structure                   | 4  |
| Page Structure                     |    |
| Special Information                | 5  |
| Conventions Used in This Manual    | 5  |
| Terms and Conditions Agreement     |    |
| Warranty, Limitations of Liability | 8  |
| Application Considerations         |    |
| Disclaimers                        | 9  |
| Safety Precautions                 | 11 |
| Precautions for Safe Use           |    |
| Precautions for Correct Use        |    |
| Regulations and Standards          |    |
| Related Manuals                    |    |
| Revision History                   |    |

# Section 1 FH-UMAI Version Update Tool Operating Manual

| 1-1 | Intro | oduction                                 | 1-2 |
|-----|-------|------------------------------------------|-----|
| 1-2 | Appl  | licable Devices and Device Configuration | 1-3 |
|     | 1-2-1 | Applicable Devices                       | 1-3 |
|     | 1-2-2 | Device Configuration                     | 1-3 |
| 1-3 | Oper  | rating procedure                         | 1-4 |
| 1-4 | Trou  | bleshooting                              | 1-9 |

# **Terms and Conditions Agreement**

# Warranty, Limitations of Liability

# Warranties

# • Exclusive Warranty

Omron's exclusive warranty is that the Products will be free from defects in materials and workmanship for a period of twelve months from the date of sale by Omron (or such other period expressed in writing by Omron). Omron disclaims all other warranties, express or implied.

# Limitations

OMRON MAKES NO WARRANTY OR REPRESENTATION, EXPRESS OR IMPLIED, ABOUT NON-INFRINGEMENT, MERCHANTABILITY OR FITNESS FOR A PARTICULAR PURPOSE OF THE PRODUCTS. BUYER ACKNOWLEDGES THAT IT ALONE HAS DETERMINED THAT THE PRODUCTS WILL SUITABLY MEET THE REQUIREMENTS OF THEIR INTENDED USE.

Omron further disclaims all warranties and responsibility of any type for claims or expenses based on infringement by the Products or otherwise of any intellectual property right.

# Buyer Remedy

Omron's sole obligation hereunder shall be, at Omron's election, to (i) replace (in the form originally shipped with Buyer responsible for labor charges for removal or replacement thereof) the noncomplying Product, (ii) repair the non-complying Product, or (iii) repay or credit Buyer an amount equal to the purchase price of the non-complying Product; provided that in no event shall Omron be responsible for warranty, repair, indemnity or any other claims or expenses regarding the Products unless Omron's analysis confirms that the Products were properly handled, stored, installed and maintained and not subject to contamination, abuse, misuse or inappropriate modification. Return of any Products by Buyer must be approved in writing by Omron before shipment. Omron Companies shall not be liable for the suitability or unsuitability or the results from the use of Products in combination with any electrical or electronic components, circuits, system assemblies or any other materials or substances or environments. Any advice, recommendations or information given orally or in writing, are not to be construed as an amendment or addition to the above warranty.

See http://www.omron.com/global/ or contact your Omron representative for published information.

# Limitation on Liability; Etc

OMRON COMPANIES SHALL NOT BE LIABLE FOR SPECIAL, INDIRECT, INCIDENTAL, OR CONSEQUENTIAL DAMAGES, LOSS OF PROFITS OR PRODUCTION OR COMMERCIAL LOSS IN

ANY WAY CONNECTED WITH THE PRODUCTS, WHETHER SUCH CLAIM IS BASED IN CONTRACT, WARRANTY, NEGLIGENCE OR STRICT LIABILITY.

Further, in no event shall liability of Omron Companies exceed the individual price of the Product on which liability is asserted.

# **Application Considerations**

# Suitability of Use

Omron Companies shall not be responsible for conformity with any standards, codes or regulations which apply to the combination of the Product in the Buyer's application or use of the Product. At Buyer's request, Omron will provide applicable third party certification documents identifying ratings and limitations of use which apply to the Product. This information by itself is not sufficient for a complete determination of the suitability of the Product in combination with the end product, machine, system, or other application or use. Buyer shall be solely responsible for determining appropriateness of the particular Product with respect to Buyer's application, product or system. Buyer shall take application responsibility in all cases.

NEVER USE THE PRODUCT FOR AN APPLICATION INVOLVING SERIOUS RISK TO LIFE OR PROPERTY OR IN LARGE QUANTITIES WITHOUT ENSURING THAT THE SYSTEM AS A WHOLE HAS BEEN DESIGNED TO ADDRESS THE RISKS, AND THAT THE OMRON PRODUCT(S) IS PROPERLY RATED AND INSTALLED FOR THE INTENDED USE WITHIN THE OVERALL EQUIPMENT OR SYSTEM.

# Programmable Products

Omron Companies shall not be responsible for the user's programming of a programmable Product, or any consequence thereof.

# Disclaimers

# **Performance Data**

Data presented in Omron Company websites, catalogs and other materials is provided as a guide for the user in determining suitability and does not constitute a warranty. It may represent the result of Omron's test conditions, and the user must correlate it to actual application requirements. Actual performance is subject to the Omron's Warranty and Limitations of Liability.

# Change in Specifications

Product specifications and accessories may be changed at any time based on improvements and other reasons. It is our practice to change part numbers when published ratings or features are changed, or when significant construction changes are made. However, some specifications of the

Product may be changed without any notice. When in doubt, special part numbers may be assigned to fix or establish key specifications for your application. Please consult with your Omron's representative at any time to confirm actual specifications of purchased Product.

# **Errors and Omissions**

Information presented by Omron Companies has been checked and is believed to be accurate; however, no responsibility is assumed for clerical, typographical or proofreading errors or omissions.

# **Safety Precautions**

For details on Safety Precautions, refer to *Safety Precautions* in the *Vision System FH/FHV Series User's Manual (Cat. No. Z365)* and the *FH-UMAI Instruction Sheet (5628265-8)*.

# **Precautions for Safe Use**

For details on Precautions for Safe Use, refer to *Precautions for Safe Use* in the *Vision System FH/FHV Series User's Manual (Cat. No. Z365)* and the *FH-UMAI Instruction Sheet (5628265-8).* 

# **Precautions for Correct Use**

For details on Precautions for Correct Use, refer to *Precautions for Correct Use* in the *Vision System FH/FHV Series User's Manual (Cat. No. Z365)* and the *FH-UMAI Instruction Sheet* (5628265-8).

# **Regulations and Standards**

For details on Regulations and Standards, refer to *Regulations and Standards* in the *Vision System FH/FHV Series User's Manual (Cat. No. Z365).* 

# **Related Manuals**

| Name of Manual                                                                     | Cat. No   | Model                                                                                            | Purpose                                                                                                    | Contents                                                                                                    |
|------------------------------------------------------------------------------------|-----------|--------------------------------------------------------------------------------------------------|----------------------------------------------------------------------------------------------------|----------------------------------------------------------------------------------------------------|
| FH-UMAI Instruction Sheet                                                          | 5628265-8 | FH-UMAID                                                                                         | To confirm the safety<br>and usage precau-<br>tions of the FH Appli-<br>cation Software FH-<br>UMAI.<br>When User want to<br>know about the hard-<br>ware specifications<br>or to setup the FH<br>Application Software<br>FH-UMAI. | Describes the definitions of basic<br>terms, product specifications, how to<br>use, meaning of signal words, and<br>precautions for correct use of FH<br>series in the manual.                                                                            |
| FH Instruction Sheet                                                               | 3102269-4 | FH-2000-00<br>FH-5000-00<br>FH-5000-00                                                           |                                                                                                    |                                                                                                    |
| Vision System<br>FH/FHV Series<br>User's Manual                                    | Z365      | FH-1000<br>FH-1000-00<br>FH-2000                                                                 | When User want to<br>know about the<br>FH/FHV series.                                                                                                    | Describes the soft functions, setup,<br>and operations to use FH/FHV ser-<br>ies/                                                                                                    |
| Vision System<br>FH/FHV Series<br>User's manual for Commu-<br>nications Settings   | Z342      | FH-2000-00<br>FH-3000-00<br>FH-5000<br>FH-5000-00<br>FH-L000<br>FH-L000-00                       | When User confirm<br>the setting of com-<br>munication functions.                                                                                                    | Describes the functions, settings,<br>and communications methods for<br>communication between FH/FHV<br>series and PLCs.<br>The following communications proto-<br>col are described.<br>Parallel, PLC Link, EtherNet/IP,<br>EtherCAT, and Non-procedure. |
| FH Application Software<br>FH-UMAI<br>Processing Item Function<br>Reference Manual | Z437      | FH-UMAID<br>FH-5000<br>FH-5000-00                                                                | When User confirm<br>the details of each<br>processing items at<br>the create the meas-<br>urement flow or op-<br>erate it.                                                                                                    | Describes the software functions,<br>settings, and operations for using<br>FH/FHV series.                                                                                                    |
| Vision System<br>FH series<br>Hardware Setup Manual                                | Z366      | FH-1000<br>FH-2000<br>FH-2000-00<br>FH-2000-00<br>FH-3000<br>FH-3000-00<br>FH-3000-00<br>FH-5000 | When User want to<br>know about the<br>Hard-ware specifica-<br>tions or to setup the<br>Sensor Controller of<br>the Vision System<br>FH series.                                                                                    | Describes FH series specifications,<br>dimensions, part names, I/O infor-<br>mation, installation information, and<br>wiring information.                                                                                                    |
| Vision System<br>FH series<br>Macro Customize Func-<br>tions Programming Manual    | Z367      | FH-5000-00<br>FH-L000<br>FH-L000-00                                                              | When User operate<br>or programming us-<br>ing Macro Customize<br>functions.                                                                                                    | Describes the functions, settings,<br>and operations for using Macro Cus-<br>tomize function of the FH series.                                                                                                    |
| Vision System<br>FH/FHV Series<br>Operation Manual<br>for Sysmac Studio            | Z343      | FH-1000<br>FH-100-00<br>FH-2000-00<br>FH-2000-00<br>FH-3000-00<br>FH-3000-00<br>FH-5000          | When User connect<br>to NJ/NX series via<br>EtherCAT communi-<br>cation.                                                                                                    | Describes the operating procedures<br>for setting up and operating FH/FHV<br>series Vision Sensors from the Sys-<br>mac Studio FH/FHV Tools.                                                                                                    |

The followings are the manuals related to this manual. Use these manuals for reference.

# **Revision History**

A manual revision code appears as a suffix to the catalog number on the front and back covers of the manual.

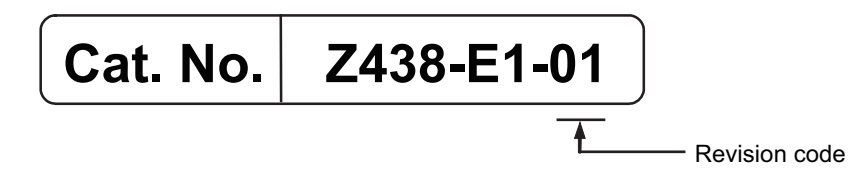

| Rev. Code | Rev. Date | Revision Contents   |
|-----------|-----------|---------------------|
| 01        | Jul. 2020 | Original production |

# 

# FH-UMAI Version Update Tool Operating Manual

| 1-1 | Intro | duction                                 | 1-2 |
|-----|-------|-----------------------------------------|-----|
| 1-2 | Appli | icable Devices and Device Configuration | 1-3 |
|     | 1-2-1 | Applicable Devices                      |     |
|     | 1-2-2 | Device Configuration                    | 1-3 |
| 1-3 | Oper  | ating procedure                         | 1-4 |
| 1-4 | Troul | bleshooting                             | 1-9 |

# **1-1** Introduction

This manual describes the procedures for upgrading the software of the FH sensor controller with the FH-UMAI.

Please perform the software version upgrade only after confirming the operating procedures and cautions. After upgrading, if you want to return to the previous version, use the Version upgrade tool (Ver.6.11 or higher) and install the applicable FH sensor controller software.

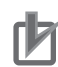

# **Precautions for Correct Use**

- FH-UMAI can be used for version upgrade of one FH Sensor Controller.
- Keep the FH-UMAI device in a safe place as it will be needed when using again or repairing a controller.
- Do not make any modifications to the files or file structure of the FH-UMAI. It may cause the device to no longer function correctly.

# 1-2 **Applicable Devices and Device Con**figuration

### 1-2-1 **Applicable Devices**

The devices for which there is FH-UMAI support are as follows.

| Manufacturer | Name                 | Model             | Version             |
|--------------|----------------------|-------------------|---------------------|
| OMRON        | FH sensor controller | FH-5000, FH-50000 | Ver. 6.11 or higher |
|              |                      |                   |                     |

-

\_

\_

### 1-2-2 **Device Configuration**

-

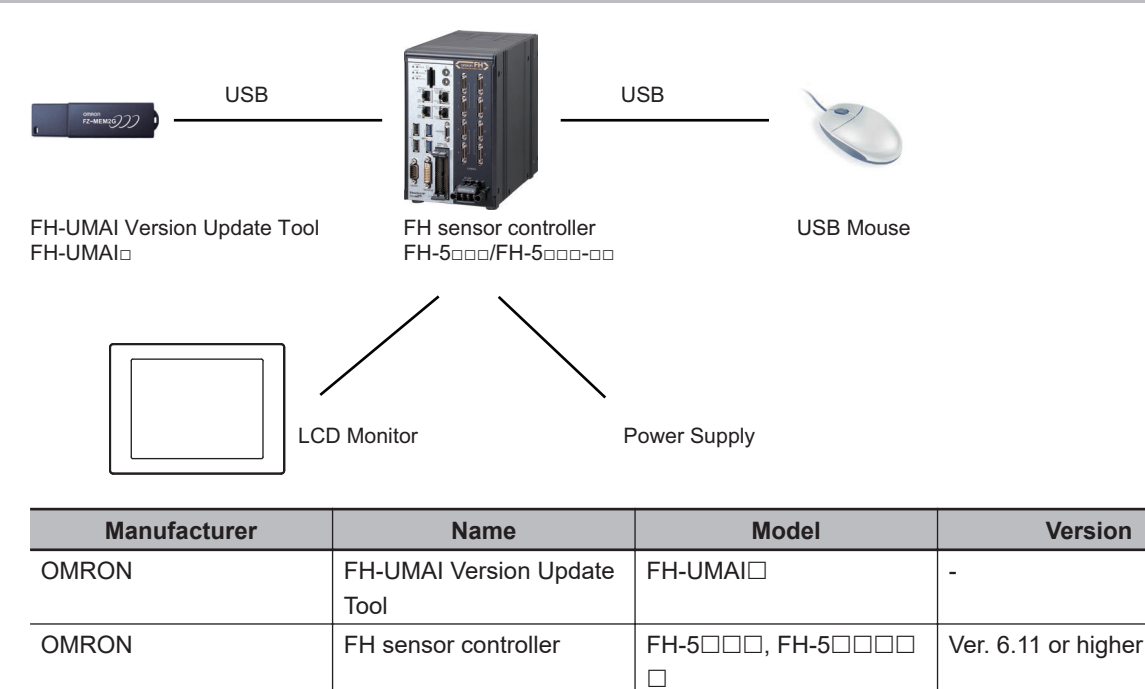

USB Mouse

LCD Monitor

Power Supply

FH-UMAI FH Application Software Version Update Tool Operating Manual (Z438-E1)

Version

\_ \_

-

# 1-3 Operating procedure

# rh

### **Precautions for Correct Use**

Do not remove the FH-UMAI from the FH sensor controller during the version upgrade. It may cause the version upgrade to fail.

Do not turn off the power to the FH Sensor Controller during the version upgrade. It may cause the version upgrade to fail.

1 Make sure the FH-UMAI is inserted in the FH Sensor Controller when it is started up. The Language Setting dialog will be displayed the first time the FH-UMAI is used. In the Language Setting dialog, select the language and click OK.

| Language Setting               |          |
|--------------------------------|----------|
| Select language of the system. |          |
| Language : English             | <b>_</b> |
|                                | ок       |
|                                |          |

- 2 The following dialogs will be displayed. Click **OK**.
  - If the license file has already been generated:

| FH-UMAI Firmware upgrade tool Ver.1.00   |    |  |  |  |
|------------------------------------------|----|--|--|--|
| The license is validated.                |    |  |  |  |
| Press "OK" button to start installation. |    |  |  |  |
|                                          | ОК |  |  |  |

• If the license file has not already been generated:

| FH-UMAI Firmware upgrade tool Ver.1.00                 |  |  |  |  |  |  |
|--------------------------------------------------------|--|--|--|--|--|--|
| The license file will be created.                      |  |  |  |  |  |  |
| Once the license has been created,                     |  |  |  |  |  |  |
| the license cannot be made on other sensor controller. |  |  |  |  |  |  |
| OK?                                                    |  |  |  |  |  |  |
| *Do not disconnect FH-UMAI.                            |  |  |  |  |  |  |
| OK Cancel                                              |  |  |  |  |  |  |
|                                                        |  |  |  |  |  |  |

If you click **OK**, the dialog will not be displayed again. The following dialogs will be displayed. Click **OK**.

| FH-UMAI Firmware upgrade tool Ver.1.00     |  |
|--------------------------------------------|--|
| The production of license is accomplished. |  |
| Press "OK" button to start installation.   |  |
|                                            |  |
| ок                                         |  |
|                                            |  |

If you click **Cancel**, the license file creation will be canceled and the FH Sensor Controller will be restarted.

| FH-UMAI Firmware upgrade tool Ver.1.00 |
|----------------------------------------|
| The production of license is canceled. |
| Press "OK" button to restart.          |
| ОК                                     |

**3** The following dialog will be displayed. Click **Execute**.

| FH-UMAI Firmware upgrade tool Ver.1.00                      |
|-------------------------------------------------------------|
| This will upgrade sensor controller firmware.               |
| Make sure firmware version are correct, then start upgrade. |
|                                                             |
| Version                                                     |
| Firmware version in the sensor controller :                 |
| FZ/FH/FJ-XXX Ver.6.40                                       |
| 2020/06/05                                                  |
|                                                             |
| Firmware version after upgrade :                            |
| EH-XXX-LIMAI001 Ver 6.40                                    |
| 2020/06/05                                                  |
| 2020/00/03                                                  |
|                                                             |
|                                                             |
| Language Setting Execute Cancel                             |
|                                                             |
|                                                             |

- Clicking **Execute** starts the Version upgrade.
- If you click **Cancel**, the Version upgrade is cancelled and the FH Sensor Controller will be restarted.
- If you click Language Setting, the Language Setting dialog will open. Select your desired language and click OK. The dialog will change to the selected language. If you click Cancel it will revert to the previous language.

1

| Language Setting           |      |        |
|----------------------------|------|--------|
| Select language of the sys | tem. |        |
| Language : English         |      |        |
|                            | ОК   | Cancel |

**4** When upgrading, the FH sensor controller may restart more than once.

### Precautions for Correct Use

Do not remove the FH-UMAI until the version upgrade is completely finished.

**5** If the following dialog appears, select **Install this driver software anyway**. If the dialog below does not appear, proceed to the next step.

| 😵 Win        | ndows Security                                                                                                    | < |
|--------------|----------------------------------------------------------------------------------------------------|---|
| $\bigotimes$ | Windows can't verify the publisher of this driver software                                                                                                    |   |
|              | <ul> <li>Don't install this driver software</li> <li>You should check your manufacturer's website for updated driver software for your device.</li> </ul>                                                      |   |
|              | Install this driver software anyway<br>Only install driver software obtained from your manufacturer's website or<br>disc. Unsigned software from other sources may harm your computer or<br>steal information. |   |
| •            | See details                                                                                                    |   |

### Precautions for Correct Use

If you select **Don't install this driver software**, the process will proceed without updating the driver. If you mistakenly select this, the following dialog will appear. Click **OK** to display the same dialog screen will appear again during the process. In which case select **Install this driver software anyway**.

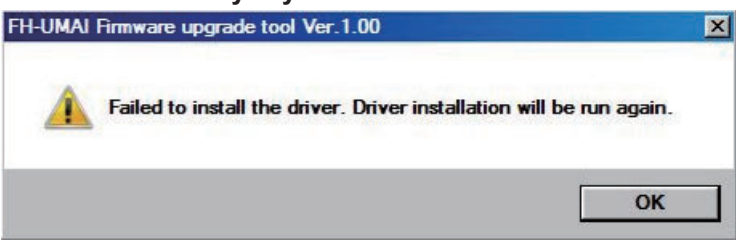

**6** Depending on the configuration of the FH sensor controller, Touch panel drivers may also be installed. If the following dialog appears, select **Install**. If the dialog below does not appear, proceed to the next step.

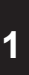

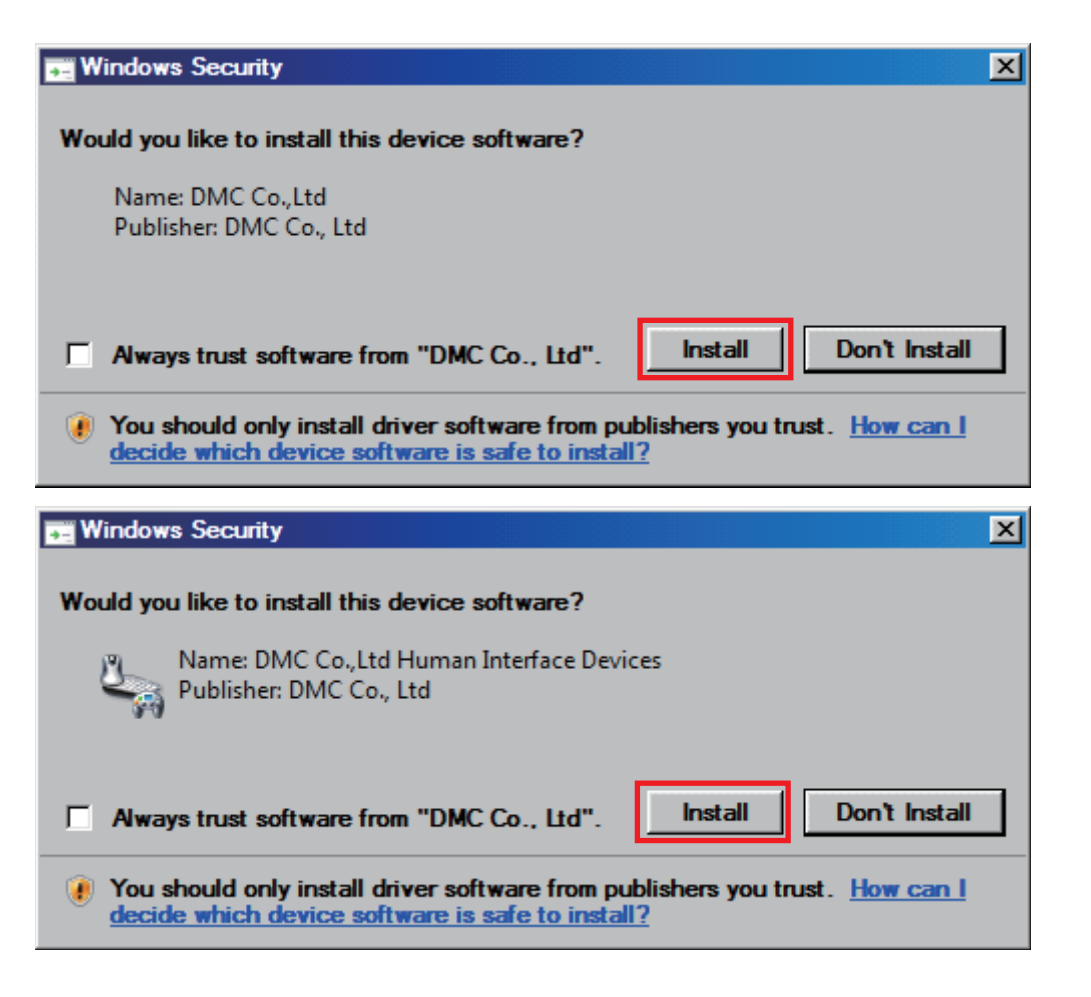

# Precautions for Correct Use

If you select **Don't install**, the process will proceed without updating the driver. If you mistakenly select this, the following dialog will appear several times. Click **OK**. After that, please proceed to step 9 and execute the version upgrade procedure again.

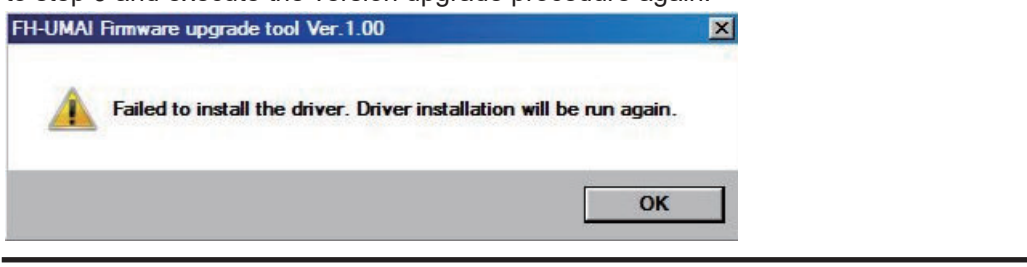

**7** When upgrading, the FH sensor controller may restart more than once.

# Precautions for Correct Use

Do not remove the FH-UMAI until the version upgrade is completely finished.

8 The following dialog will appear. Remove the FH-UMAI from the FH sensor controller and click OK.

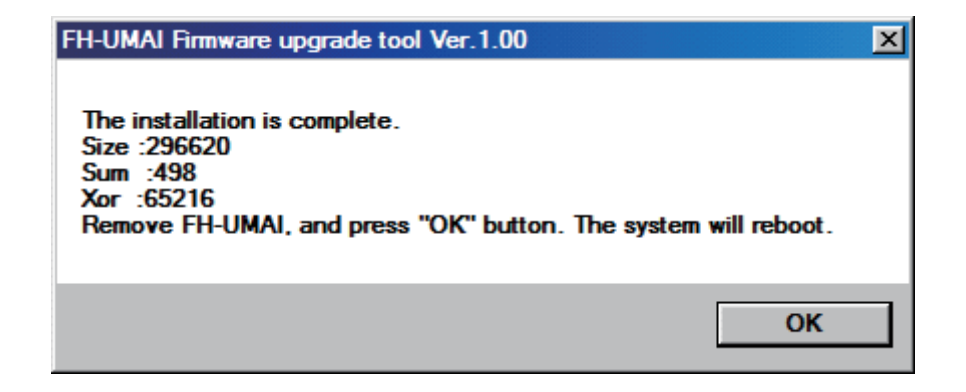

**9** The FH controller will restart. This will complete the Version upgrade.

# **1-4 Troubleshooting**

| When this occurs                                                                   | Possible cause                                                                                                    | Corrective action                                                                                                    |
|------------------------------------------------------------------------------------|----------------------------------------------------------------------------------------------------|----------------------------------------------------------------------------------------------------|
| The Version upgrade tool does not start.                                           | <ul> <li>The files in the FH-UMAI may be corrupted.</li> <li>At startup, there may be a delay in recognizing FH-UMAI, and the Version upgrade tool may have failed to load.</li> </ul>                                                                                                    | Perform the Version upgrade pro-<br>cedure again.<br>If it does not start after the above<br>actions, please contact us.                                          |
| The FH controller does not restart.                                                | <ul> <li>A power failure may have occur-<br/>red during installation, and the<br/>hardware of the FH Sensor Con-<br/>troller may be damaged.</li> </ul>                                                                                                    | Turn off the power of the FH sensor<br>controller and restart it.<br>If the above does not work, the file<br>or hardware may be damaged.<br>Please contact Omron. |
|                                                                                    | <ul> <li>The files in the FH Sensor Controller may be corrupted.</li> <li>The version upgrade may have failed due to the insertion / extraction of FH-UMAI.</li> </ul>                                                                                                    | Perform the Version upgrade pro-<br>cedure again.<br>If the above does not work, the file<br>or hardware may be damaged.<br>Please contact Omron.                 |
| The camera or I/O do not work properly after the version upgrade.                  | <ul> <li>Some files may not have been<br/>updated due to FH-UMAI inser-<br/>tion / removal while the FH sen-<br/>sor controller was restarting.</li> </ul>                                                                                                    | Perform the Version upgrade pro-<br>cedure again.<br>If the above does not work, the file<br>or hardware may be damaged.<br>Please contact Omron.                 |
| After version upgrade, the FH sen-<br>sor controller does not start normal-<br>ly. | <ul> <li>You may have selected "Do not<br/>install" in the driver installation<br/>confirmation dialog during the<br/>version upgrade. Some files may<br/>not have gotten updated.</li> <li>It is possible that the power was<br/>turned off without pressing the<br/>OK button when the version up-<br/>grade complete message was<br/>displayed. Some files may not<br/>have gotten updated.</li> <li>There was a delay in recognizing<br/>the FH-UMAI while restarting the<br/>FH sensor controller, and some<br/>files may not have gotten updat-<br/>ed.</li> </ul> | Perform the Version upgrade pro-<br>cedure again.<br>If the above does not work, the file<br>or hardware may be damaged.<br>Please contact Omron.                 |

1

• If an FH-UMAI of the same format was previously used for the same FH sensor controller in the past, the following dialog is displayed.

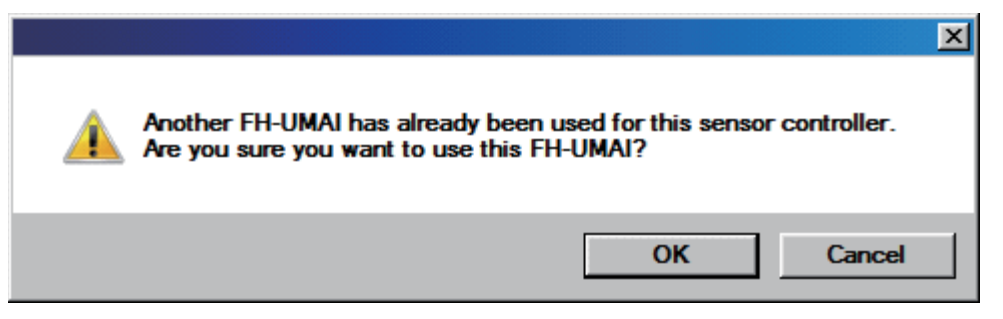

### To execute, click OK.

To cancel, click **Cancel**. If you click **Cancel**, the following dialog is displayed. Remove the FH-UMAI and then click **OK**. The FH controller will restart.

|                                                  | × |
|--------------------------------------------------|---|
| Remove FH-UMAI.<br>Press "OK" button to restart. |   |
| ОК                                               |   |

 If the FH-UMAI is executed on a non-supported FH sensor controller model, the following dialog will be displayed.

Check that the device is a supported model and perform the version upgrade procedure again. Refer to *1-2-1 Applicable Devices* on page 1-3.

| Епог                                                                                                    | × |
|----------------------------------------------------------------------------------------------------|---|
| This sensor controller cannot be upgraded with this firmware.<br>FH-UMAI compatible sensor controller can be checked in the manual Z438.<br>Press "OK" button to restart. |   |
| ОК                                                                                                    |   |

• If the file structure of FH-UMAI is changed, the following dialog may be displayed. If the following dialog appears, please contact Omron.

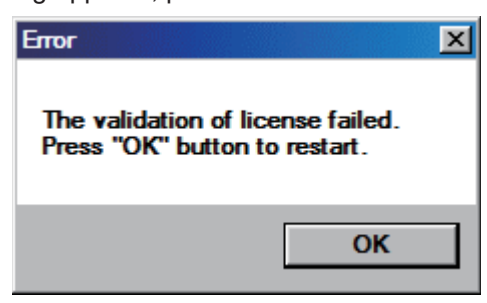

| FH-UMAI Firmware upgrade tool Ver.1.00                |
|-------------------------------------------------------|
| License file creation failed.                         |
| Data in FH-UMAI has changed from the factory default. |
| Please contact our company.                           |
| Press "OK" button to restart.                         |
| ок                                                    |

• If an error occurs in the controller, the following dialog will be displayed. If the following dialog appears, please contact Omron.

| FH-UMAI Firmware upgrade tool Ver.1.00                                                                                                    |
|----------------------------------------------------------------------------------------------------|
| Failed to read sensor controller information.                                                                                               |
| Possible hardware failure.                                                                                                    |
| Please contact our company.                                                                                                    |
| Press "OK" button to restart.                                                                                                    |
| ОК                                                                                                    |
| Error                                                                                                    |
| Failed to read sensor controller information.<br>Possible hardware failure.<br>Please contact our company.<br>Press "OK" button to restart. |
| ОК                                                                                                    |

• If an error occurs in FH-UMAI, the following dialog will be displayed. If the following dialog appears, please contact Omron.

| FH-UMAI Firmware upgrade tool Ver.1.00 |  |
|----------------------------------------|--|
| License file creation failed.          |  |
| Possible hardware failure.             |  |
| Please contact our company.            |  |
| Press "OK" button to restart.          |  |
| ОК                                     |  |

 If you use a licensed FH-UMAI with an FH sensor controller that is different from the one used when the license was created, the following dialog will be displayed.
 Use FH-UMAI with the correct license file. 1

| FH-UMAI Firmware upgrade tool Ver.1.00                 |
|--------------------------------------------------------|
| The license validation failed.                         |
| The license file is for a different sensor controller. |
| Please insert FH-UMAI with correct license.            |
| Press "OK" button to restart.                          |
| ОК                                                     |

• If the version upgrade fails, the following dialog will be displayed. Perform the Version upgrade procedure again.

| Ептог |                                                                                                    | × |
|-------|----------------------------------------------------------------------------------------------------|---|
| Â     | Failed to upgrade firmware.<br>Remove FH-UMAI, and press "OK" button. The system will reboot<br>with the current firmware. |   |
|       | ОК                                                                                                    |   |

• If you remove the FH-UMAI while updating the driver, the following dialog will be displayed. Connect FH-UMAI again and press the **OK** button. The Version upgrade will continue.

| Ептог    |                                              | X |
|----------|----------------------------------------------|---|
| <u> </u> | Please do not remove FH-UMAI until complete. |   |
|          | ОК                                           |   |

# **OMRON** Corporation

### **Industrial Automation Company** Kyoto, JAPAN

# Contact: www.ia.omron.com

# Regional Headquarters OMRON EUROPE B.V.

Wegalaan 67-69, 2132 JD Hoofddorp The Netherlands Tel: (31)2356-81-300/Fax: (31)2356-81-388

OMRON ASIA PACIFIC PTE. LTD. No. 438A Alexandra Road # 05-05/08 (Lobby 2), Alexandra Technopark, Singapore 119967 Tel: (65) 6835-3011/Fax: (65) 6835-2711

### OMRON ELECTRONICS LLC

2895 Greenspoint Parkway, Suite 200 Hoffman Estates, IL 60169 U.S.A. Tel: (1) 847-843-7900/Fax: (1) 847-843-7787

OMRON (CHINA) CO., LTD. Room 2211, Bank of China Tower, 200 Yin Cheng Zhong Road, PuDong New Area, Shanghai, 200120, China Tel: (86) 21-5037-2222/Fax: (86) 21-5037-2200

### Authorized Distributor:

© OMRON Corporation 2020 All Rights Reserved. In the interest of product improvement, specifications are subject to change without notice.

Cat. No. Z438-E1-01